## 中華電信無實體電子發票歸戸

- 1. 進入「中華電信 電子發票系統」(網址: <u>https://invoice.cht.com.tw/invoice/login.jsp</u>)
- 2. 點選「中華電信設備登入」

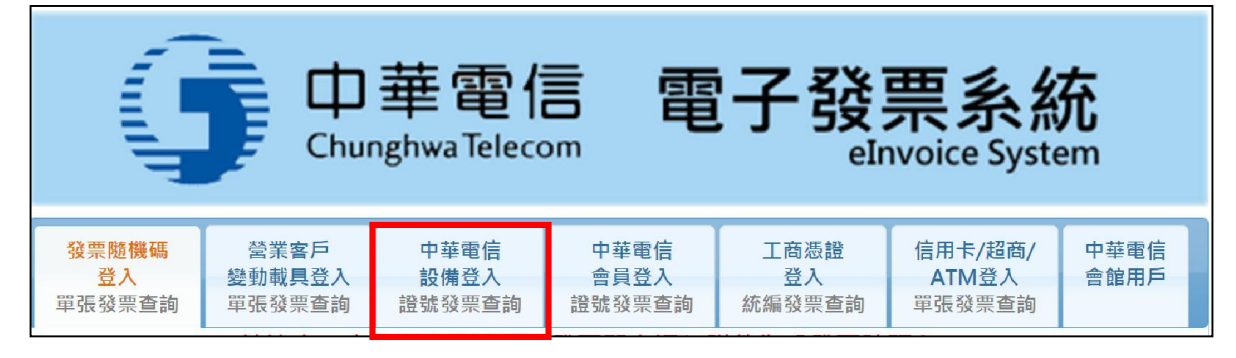

3. 歸戶「**手機**」的電子發票,請點選「<mark>行動登入</mark>」

| 「「中華電信 電子發票系統<br>Chunghwa Telecom 電子發票系統<br>eInvoice System                                             |                          |                        |                        |                      |                            |              |  |  |
|----------------------------------------------------------------------------------------------------|--------------------------|------------------------|------------------------|----------------------|----------------------------|--------------|--|--|
| 發票隨機碼<br>登入<br>單張發票查詢                                                                                   | 營業客戶<br>變動載具登入<br>單張發票查詢 | 中華電信<br>設備登入<br>證號發票查詢 | 中華電信<br>會員登入<br>證號發票查詢 | 工商憑證<br>登入<br>統編發票查詢 | 信用卡/超商/<br>ATM登入<br>單張發票查詢 | 中華電信<br>會館用戶 |  |  |
| 請注意:本公司寄送之電子發票開立通知附件為「發票號碼.htm」<br>不會夾寄word,excel,powerpoint等格式之附件·特此說明<br>提供查詢個人身分證號/營業統一編號<br>登記之設備發票 |                          |                        |                        |                      |                            |              |  |  |
| HiNet 用戶登入<br>提供查詢個人身分證號登記之設備發票                                                                         |                          |                        |                        |                      |                            |              |  |  |
| 「 <b>新愛入手機帳單歸戶</b>                                                                                      |                          |                        |                        |                      |                            |              |  |  |

 請輸入「手機號碼」及當初手機登記人的「身分證號碼」,系統會透過簡訊發送認證密碼 至手機。

| 中華電信行動電話用戶認證中心                                   |    |  |  |  |
|--------------------------------------------------|----|--|--|--|
| ◎ 行動電話                                           | 認證 |  |  |  |
| (請保持您的手機開機,系統將透過簡訊發送本次認證<br>使用的單次使用密碼給您,請於下一頁回填) |    |  |  |  |

5. 請讀取簡訊並輸入密碼。

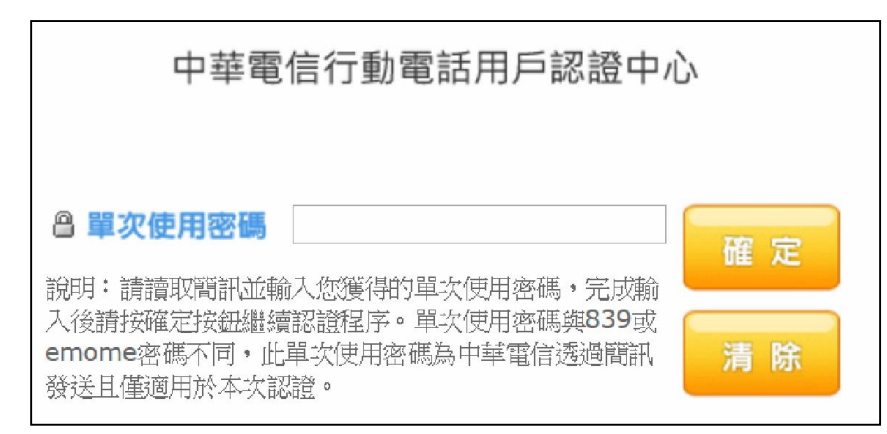

6. 待系統跳出發票資訊後,點選「請按此歸戶」

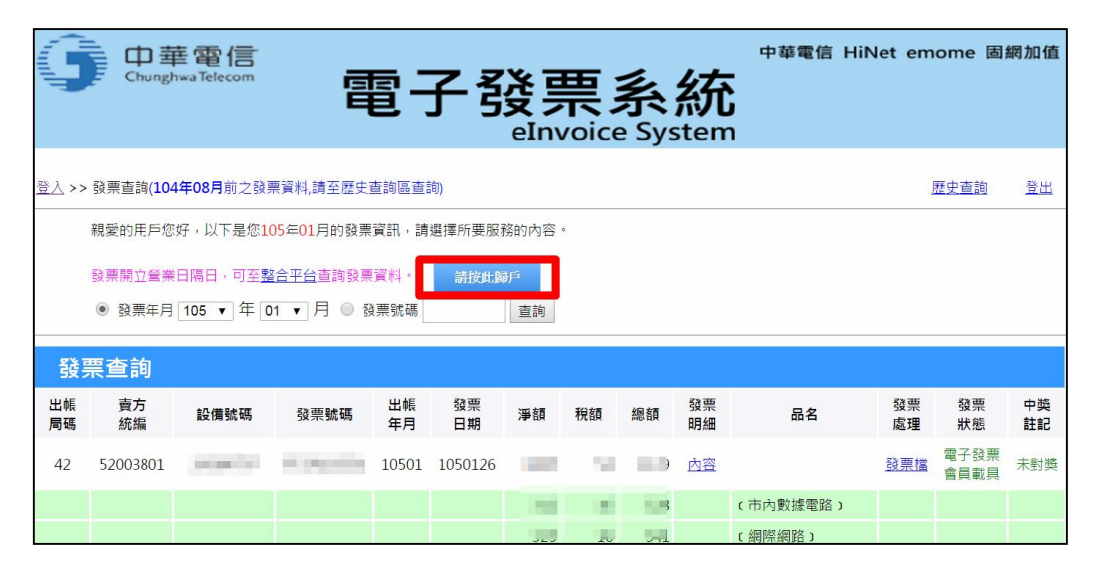

系統會跳出確認載具號碼之視窗,請點選「確定」
註:中華電信之載具為申請人之身分證號碼

| g            |                                                            | 中<br>Ghungh     | 售 <b>電信</b><br>Iwa Telecom | Ę                 | invo<br>請確<br>□ R | bice.cht.con<br>認您所要歸戶的<br>所止此網頁產生 | n.tw 顯示:<br>的載具號碼為<br>其他對話方# | 是。 | 定里 | Z<br>消   | 中華電信 | HiNet e | emome                                                                                                    | 固網加值     |
|--------------|------------------------------------------------------------|-----------------|----------------------------|-------------------|-------------------|------------------------------------|------------------------------|----|----|----------|------|---------|----------------------------------------------------------------------------------------------------|----------|
| <u>登入</u> >> | 發票書                                                        | 查詢( <b>10</b> 4 | 年08月前之發調                   | <b>震資料,請至歷史</b> 遭 | 前區查調              | 句)                                 |                              |    |    |          |      |         | 歷史查詢                                                                                                    | ] 登出     |
|              | 親愛的用戶您好,以下是您105年01月的發票資訊,請選擇所要服務的內容。                       |                 |                            |                   |                   |                                    |                              |    |    |          |      |         |                                                                                                    |          |
|              | 發票開立營業日隔日,可至整合平台查詢發票資料。<br>● 發票年月 105 ▼ 年 01 ▼ 月 ● 發票號碼 查詢 |                 |                            |                   |                   |                                    |                              |    |    |          |      |         |                                                                                                    |          |
| 發            | 票查                                                         | 詢               |                            |                   |                   |                                    |                              |    |    |          |      |         |                                                                                                    |          |
| 出帳<br>局碼     | 賣                                                          | ī<br>充編         | 嗀熽號碼                       | 發票號碼              | 出帳<br>年月          | 發票<br>日期                           | 淨額                           | 稅額 | 總額 | 發票<br>明細 | 品名   | 發興處理    | いい<br>いた<br>いです。<br>いた<br>に<br>の<br>の<br>の<br>の<br>の<br>の<br>の<br>の<br>の<br>の<br>の<br>の<br>の<br>の<br>の<br>の<br>の<br>の | 中獎<br>註記 |

8. 選擇要歸戶到哪一種共通性載具,並輸入相關資料進行歸戶

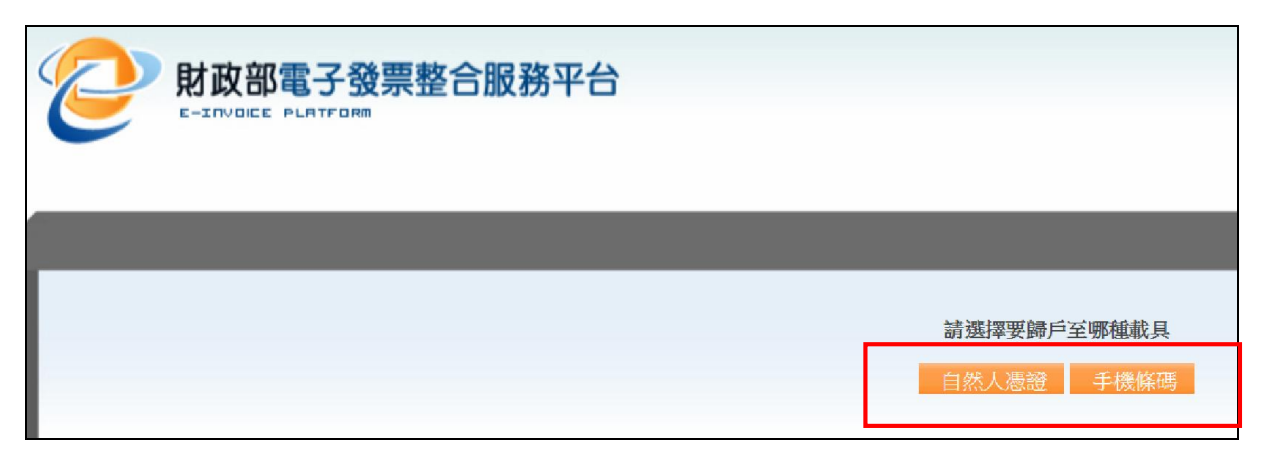

9. 確定資料沒有錯誤後按下「確定」即歸戶完成。

| <b>財政部電子發票整合服務平台</b> |              |  |  |  |  |
|----------------------|--------------|--|--|--|--|
| 清確意                  | 忍資料是否正確      |  |  |  |  |
| 手機條碼                 | /            |  |  |  |  |
| 載具(卡片)類別             | 中華電信電子發票會員載具 |  |  |  |  |
| 載具 (卡片) 編號           | Example 199  |  |  |  |  |
| 確定                   |              |  |  |  |  |